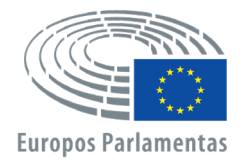

Personalo generalinis direktoratas Žmogiškųjų išteklių plėtros direktoratas Darbuotojų paieškos ir atrankos skyrius

# APPLY4EP Kaip pateikti paraišką

LT

## DARBUOTOJŲ PAIEŠKOS IR ATRANKOS SKYRIUS E. paštas: PERS-APPLY4EPContacts@europarl.europa.eu

## ĮVADAS

Europos Parlamentas yra daugiatautė, daugiakalbė ir daugiakultūrė organizacija, kurioje dirba darbuotojai iš visos Europos.

Mes, Europos Parlamento darbuotojai, padedame Europos Parlamento nariams siekiant atsparios ir efektyvios Europos demokratijos.

Šio vadovo tikslas – suteikti praktinę pagalbą asmenims, pageidaujantiems pateikti paraišką dalyvauti konkurse arba atrankos procedūroje pareigoms Europos Parlamente eiti.

Pateikti paraiškas galima tik mūsų platformoje APPLY4EP: <u>https://apply4ep.gestmax.eu.</u> Čia galite susipažinti su darbo skelbimais dėl šiuo metu Europos Parlamente siūlomų pareigų ir atitinkamai pateikti paraišką. Be to, paraišką galite teikti ir savo iniciatyva.

Vidaus kandidatai (asmenys, jau dirbantys Europos Parlamente) paraiškas dalyvauti vidaus konkursuose gali pateikti EP vidaus APPLY4EP platformoje: <u>https://apply4ep.gestmax.eu/employee/search.</u><sup>1</sup>

## PRADŽIA

Platformoje APPLY4EP išorės kandidatams pateikiamas laisvų darbo vietų sąrašas, skelbiamas 24 oficialiosiomis Europos Sąjungos kalbomis. Norėdami pakeisti kalbą, spustelėkite pele viršutiniame dešiniajame kampe.

| EUROPOS PARLAMENTAS Darbo Paraiška savo Vykstančios Mano<br>talentų atrankos skyrius skelbimai iniciatyva atrankos procedūros paskyra | lietuvių 👻 |
|----------------------------------------------------------------------------------------------------|------------|
|                                                                                                    | italų      |
|                                                                                                    | prancūzų   |
| Darbo skelbimai                                                                                                    | vokiečių   |
|                                                                                                    | olandų     |
|                                                                                                    | Ispaniškai |
|                                                                                                    | portugalų  |
|                                                                                                    | vengrų     |
| LAIKINASIS DARBUOTOJAS ASISTENTAS (AST                                                                                                | lenkų      |
| 5) RYSIAMS SU NACIONALINEMIS VALDZIOS                                                                                                 | švedų      |
| INSTITUCIJOMIS (ABIEJŲ LYCIŲ) M/F                                                                                                    | suomių     |
| Skelbimo isores interneto svetainėje pabaiga : 23/12/2020 12:00 ŽIŪRĖTI SKELBIMĄ                                                      | slovėnų    |
| - Briusens                                                                                                    | slovakų    |
|                                                                                                    | rumunų     |
| 1 rezultatai 0 1 1                                                                                                    | maltiečių  |
|                                                                                                    | lietuvių   |
|                                                                                                    | latvių     |
| Taisinis propažimos ir autoripės puorodas                                                                                             | kroatų     |
|                                                                                                    | gėlų       |
|                                                                                                    | graikų     |
|                                                                                                    | estų       |
|                                                                                                    | danų       |
|                                                                                                    | čekų       |
|                                                                                                    | bulgarų    |

Europos Parlamente jau dirbantys kandidatai pageidaujamą kalbą (anglų, prancūzų arba vokiečių) gali pasirinkti EP intranete (<u>https://epintranet.in.ep.europa.eu/home/browse-as/human-resources/career/competitions-vacancies/notices-competitions.html</u>).

<sup>&</sup>lt;sup>1</sup> Please note that also open competition notices and recruitment notices are published in the EP staff version of Apply4EP. Veuillez noter que tous les avis de concours et de recrutement sont publiés dans la version de Apply4EP réservée aux membres du

personnel du PE. Bitte beachten Sie dass auch die Bekanntmachungen allgemeiner Auswahlverfahren und die Stellenausschreibungen in der Apply4EP-Version veröffentlicht werden, die den Bediensteten des Europäischen Parlaments vorbehalten ist.

## JŪSŲ PASKYRA

Jei ketinate dalyvauti Europos Parlamento organizuojamoje vienoje ar keliose atrankos procedūrose arba konkursuose, pirmiausia turite susikurti savo asmeninę paskyrą. Susikūrę paskyrą, ją galėsite naudoti pateikdami paraiškas dalyvauti Jus dominančiose tuo metu paskelbtose ir būsimosiose atrankos procedūrose ar konkursuose.<sup>2</sup>

Norėdami susikurti paskyrą, turite, **perskaitę skelbimą apie laisvą darbo vietą**, pateikti paraišką internetu spustelėję to skelbimo pabaigoje esantį mygtuką "PATEIKITE PARAIŠKĄ INTERNETU".

|                 | <b>_</b>     |             |
|-----------------|--------------|-------------|
| DATEIVITE       |              | INITEDNIETH |
| PAIRINIE        | PARAISKA     |             |
| 1 / 1 6 1 1 1 6 | 1 7410410107 |             |
|                 |              |             |

🔄 Grįžti į sąrašą

Platformoje APPLY4EP galite turėti tik VIENĄ paskyrą. Jei bus nustatyta, kad susikūrėte dvi ar daugiau paskyrų, būsite pašalinti iš atrankos procedūros (-ų) ar konkurso (-ų), kuriuose dalyvaujate (tai gali būti padaryta bet kuriuo etapu).

Privalote nurodyti e. pašto adresą, susikurti pakankamai saugų slaptažodį ir užpildyti visus žvaigždute (\*) pažymėtus laukelius.

Turite pasirinkti kalbą, kuria bus siunčiami pranešimai (anglų, prancūzų arba vokiečių). Tai kalba, kuria gausite kvietimus ir atrankos procedūros (-ų) ar konkurso (-ų), kuriuose dalyvauti teikiate paraišką, rezultatus.

Jei turite daugiau nei vienos ES valstybės pilietybę, nurodykite tik vieną.

Pasirūpinkite, kad Jūsų įrašyti kontaktiniai duomenys (telefono numeris, e. pašto adresas ir namų adresas) būtų nuolat atnaujinami. Tai yra svarbu, nes įdarbinančioms tarnyboms gali prireikti su Jumis susisiekti telefonu arba e. paštu (žr. skiltį "Kandidato paskyra").

#### **NAUJA REGISTRACIJA**

| Visi žvaigždute (*) pažymėti laukeliai yra privalomi.                                                                                                    |                                                                       |   |
|----------------------------------------------------------------------------------------------------|-----------------------------------------------------------------------|---|
| E. paštas *                                                                                                    |                                                                       |   |
| E. pašto adreso patvirtinimas *                                                                                                    |                                                                       | ĺ |
| Slaptažodis *                                                                                                    |                                                                       |   |
|                                                                                                    | Slaptažodį turi sudaryti ne mažiau kaip 8 ženklai ir bent 1 skaitmuo. |   |
| Patvirtinti slaptažodį *                                                                                                    |                                                                       |   |
| Pranešimo kalba *                                                                                                    | prancūzų 🗸                                                            |   |
| Pranešimo kalba – tai kalba, kuria gausite Europos Parlamento pranešimus apie jūsų paraišką (priėmimą / nepriėmimą, kvietimus į egzaminus, rezultatus ir<br>t. t.). Ši kalba turi būti ta pati, kaip antroji kalba, kurią pasirenkate registruodamiesi. |                                                                       |   |
| Kreipinys *                                                                                                    | - Nepasirinkta -                                                      |   |
| Pavardė *                                                                                                    |                                                                       | ĺ |
| Vardas *                                                                                                    |                                                                       | ĺ |

<sup>&</sup>lt;sup>2</sup> Arba pateikti pasiūlymus, kai paskelbtas kvietimas pareikšti susidomėjimą (duomenų bazei sudaryti)

| Adresas *                                                                                              |                                            |        |
|----------------------------------------------------------------------------------------------------|--------------------------------------------|--------|
|                                                                                                    |                                            |        |
|                                                                                                    |                                            |        |
| Pašto kodas *                                                                                          |                                            |        |
| Miestas *                                                                                              |                                            | Ĩ      |
| Šalis *                                                                                                | - Nepasirinkta -                           | $\sim$ |
| Reikalavimus atitinkanti pilietybė *                                                                   | Airija<br>Austrija<br>Belgija<br>Bulgarija | •      |
| Atkreipkite dėmesį, kad Europos Parlamente gali dirbti tik Europos Sąjungos valstybių narių piliečiai. |                                            |        |
| Telefono nr. *                                                                                         | +                                          |        |
|                                                                                                    | (ex: "+370 1 15655654",)                   |        |
| Kitas telefono nr.                                                                                     |                                            |        |
| KITAS ŽINGSNIS                                                                                         |                                            |        |

#### Jei paskyrą jau turite, Jums reikia tik prisijungti naudojant savo e. pašto adresą ir slaptažodį.

| JAU ĮREGISTRUOTA |                                   |
|------------------|-----------------------------------|
| E. paštas        | Įrašykite e. pašto adresą         |
| Slaptažodis      | Slaptažodis                       |
|                  | PRISIJUNGTI PAMIRŠOTE SLAPTAŽODJ? |

## JŪSŲ PARAIŠKA

Jūsų paraiška bus išnagrinėta, siekiant įvertinti atitikimą reikalavimams ir nustatyti, ar Jums bus leidžiama dalyvauti atrankos procedūroje ar konkurse. Todėl, kiekvieną kartą prieš teikdami paraišką dalyvauti atrankos procedūroje ar konkurse:

- atidžiai perskaitykite skelbimą dėl rengiamos atrankos ar skelbimą apie konkursą ir kandidatams skirtą vadovą, kuris yra neatsiejama skelbimo dalis;
- susipažinkite su skelbime dėl rengiamos atrankos ar skelbime apie konkursą nurodytais išsilavinimo, profesinės patirties ir kalbų mokėjimo reikalavimais. Paraišką turėtumėte teikti dėl pareigų, kurioms eiti atitinkate bent šiuos reikalavimus;
- iš anksto pasiruoškite visus patvirtinamuosius dokumentus;
- pabrėžkite svarbiausius savo išsilavinimo ir profesinės patirties aspektus, susijusius su skiltyje "Pareigų pobūdis" pateikta informacija. Kuo daugiau laiko skirsite savo paraiškai parengti ir kuo daugiau ją apgalvosite, tuo ji bus tikslesnė ir efektyvesnė;
- atkreipkite dėmesį į tai, kad jūsų gyvenimo aprašymas nelaikomas patvirtinamuoju dokumentu, įrodančiu Jūsų profesinę patirtį ar išsilavinimą;
- pasirūpinkite, kad paraiškoje pateikta informacija būtų tiksli ir teisinga.

Paraiška teikiama trimis etapais.

**Pirmajame etape** pateikiami asmens duomenys. Jei jau turite savo paskyrą, įveskite prisijungimo prie paskyros duomenis. Jei paskyros dar neturite, turėsite ją susikurti. Tam skiltyje "Taip pat galite įkelti savo gyvenimo aprašymą toliau" įkelkite savo gyvenimo aprašymą. Tada spauskite "Toliau". Taip bus pradėtas paraiškos teikimo procesas.

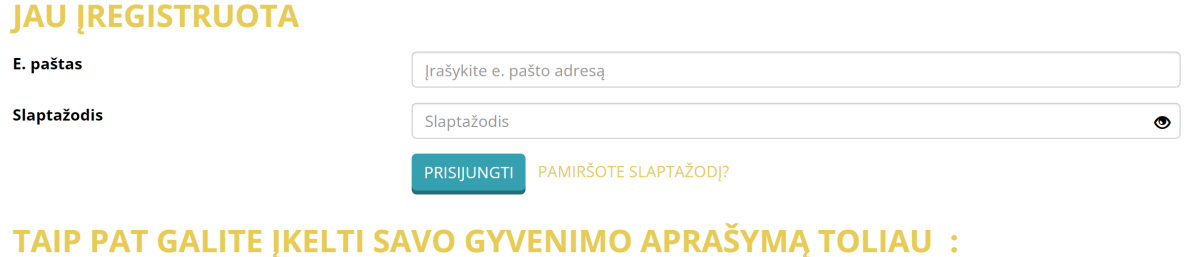

| Visi žvaigždute (*) pažymėti laukeliai yra privalomi.                                                 |                     |  |
|----------------------------------------------------------------------------------------------------|---------------------|--|
| CV *                                                                                                  | PASIRINKTI RINKMENĄ |  |
| Maximum file size per file: 5120 KB, allowed formats: .doc, .docx, .gif, .jpg, .txt, .pdf, .png, .rtf |                     |  |
| TOLIAU                                                                                                |                     |  |

#### Antrajame etape turėsite įkelti savo gyvenimo aprašymą.

#### Pateikti kandidatūrą darbo vietai užimti TIK ATNAUJINTI (Etapas 2 / 3)

| Jūsų paskyra                                            |                                                | Paraiškos forma |
|---------------------------------------------------------|------------------------------------------------|-----------------|
| Visi žvaigždute (*) pažymėti laukeliai yra privalomi.   |                                                |                 |
| Pridedami fallal                                        |                                                |                 |
| Didžiausias failo dydis: 3072 KB, leidžiami formatai: . | doc, .docx, .gif, .jpg, .txt, .pdf, .png, .rtf |                 |
| CV pavadinimas                                          |                                                |                 |
| Įkrauti CV *                                            | PASIRINKTI RINKMENĄ                            |                 |

Platformoje APPLY4EP pirmasis įkeltas gyvenimo aprašymas bus automatiškai toliau naudojamas visose Jūsų APPLY4EP paraiškose. Jei pageidaujate gyvenimo aprašymą pakeisti, tai turite padaryti savo paskyroje (žr. skiltj "Kandidato paskyra").

Šiame etape išorės kandidatai taip pat turės patvirtinti tam tikrus pareiškimus.

| Pridedami failai                                                                                                    |                                                   |
|----------------------------------------------------------------------------------------------------|---------------------------------------------------|
| Didžiausias failo dydis: 3072 KB, leidžiami formatai                                                                                                    | : .doc, .docx, .gif, .jpg, .txt, .pdf, .png, .rtf |
| CV pavadinimas                                                                                                    |                                                   |
| Įkrauti CV *                                                                                                    | PASIRINKTI RINKMENĄ                               |
| Suprantu, kad komisija, priimdama<br>sprendimus, remiasi tik patvirtinamaisiais<br>dokumentais, kuriuos kandidatai pateikė<br>savo paraiškoje, ir kad nebus atsižvelgiama į<br>Jokią nuorodą į asmeninę bylą. *                                                                                                    |                                                   |
| Taip pat garbingai patvirtinu, kad: a) esu iš<br>vienos iš valstybių narių ir ten naudojuosi<br>pilietinėmis teisėmis; b) esu atlikęs (-usi)<br>įstatymų numatytas karo tarnybos prievoles;<br>c) turiu moralines savybes, reikalingas<br>numatytoms pareigoms eiti. *                                                  |                                                   |
| Suprantu, kad dėi klaidingos informacijos<br>mano paraiška gali būti panaikinta arba<br>prireikus galiu būti priverstinai atstatydintas<br>(-a) iš darbo pagal Tarnybos nuostatų 49<br>straipsnį, arba gali būti nutraukta mano<br>sutartis pagal Kitų Europos Sąjungos<br>tarnautojų įdarbinimo sąlygų 50 straipsnį. * |                                                   |
| ANKSTESNIS ŽINGSNIS KITAS ŽINGSNIS                                                                                                    |                                                   |

Europos Parlamente jau dirbantys vidaus kandidatai dokumentus turi įkelti iš sistemos "Streamline" (HRM Portal).

Jei skelbime nurodoma, kad turite pateikti deklaraciją, ją reikia tinkamai užpildyti ir, teikiant paraiškos formą internetu, įkelti tam tikslui numatytame laukelyje "Deklaracija", kaip nurodyta skelbime. Jei teikiama paraiška su kalbomis susijusioms pareigoms eiti ir jei reikalaujama skelbime apie konkursą, užpildydami kvalifikacijos vertinimo formą ir nurodydami kalbos mokėjimo lygį turite patvirtinti, kad mokate trečiąją kalbą (ir galbūt kitas kalbas), kuri (-ios) turi būti viena iš 24 oficialiųjų Europos Sąjungos kalbų.

Trečiajame etape pildoma pati paraiškos forma. Formą sudaro trys dalys: profesinė patirtis, išsilavinimas ir kalbos.

#### Profesinė patirtis

- Užpildykite skilties "Profesinė patirtis" laukelius, nurodydami **atrankos procedūrai ar konkursui, kuriame (kurioje) dalyvaujate, aktualią** savo profesinę patirtį.
- Pradėkite nuo profesinės patirties darbovietėje, kurioje dirbote vėliausiai, ir nurodykite joje eitas pareigas. Tada atvirkštine chronologine tvarka nurodykite kitą reikiamą darbo patirtį (t. y. su pareigomis susijusią profesinę patirtį ankstesnėje darbovietėje, tada dar ankstesnėje darbovietėje ir t. t.).
- Galite nurodyti ne daugiau kaip 13 turėtų darbo patirčių.

| Jūsų paskyra                                                  | Paraiškos forma                                             |
|---------------------------------------------------------------|-------------------------------------------------------------|
| Profesinė patirtis                                            |                                                             |
| Aprašykite savo atitinkamą patirtį, pradėdami naujausia       | a informacija                                               |
| Pradžia *                                                     | dd/mm/yyyy                                                  |
| Dabartinė darbo vieta                                         | ]                                                           |
| Pabaiga *                                                     | dd/mm/yyyy                                                  |
| Darbdavio pavadinimas *                                       |                                                             |
| Darbdavio adresas *                                           |                                                             |
| Pareigos *                                                    |                                                             |
| Pareigu anrašvmas *                                           |                                                             |
| arcığı aprasynas                                              |                                                             |
|                                                               |                                                             |
| Profesinė patirtis                                            | - Nepasirinkta -                                            |
| Aprašykite savo atitinkamą patirtį, pradėdami naujau          | s<br>Taip, norėčiau pridėti 12 įrašų apie profesinę patirtį |
| Pradžia *                                                     | Taip, norėčiau pridėti 11 įrašų apie profesinę patirtį      |
| Dabartinė darbo vieta                                         | Taip, norėčiau pridėti 10 įrašų apie profesinę patirtį      |
| Pabaiga *                                                     | Taip, norėčiau pridėti 9 įrašus apie profesinę patirtį      |
| Darbdavio pavadinimas *                                       | Taip, norėčiau pridėti 8 įrašus apie profesinę patirtį      |
| Darbdavio adresas *                                           | Taip, norėčiau pridėti 7 įrašus apie profesinę patirtį      |
| Pareigos *                                                    | Taip, norėčiau pridėti 6 įrašus apie profesinę patirtį      |
| Pareigų aprašymas *                                           | Taip, norėčiau pridėti 5 įrašus apie profesinę patirtį      |
|                                                               | Taip, norėčiau pridėti 4 įrašus apie profesinę patirtį      |
|                                                               | Taip, norėčiau pridėti 3 įrašus apie profesinę patirtį      |
|                                                               | Taip, norėčiau pridėti 2 įrašus apie profesinę patirtį      |
|                                                               | Taip, norėčiau pridėti 1 įrašą apie profesinę patirtį       |
| Patvirtinamasis dokumentas *                                  | Ne                                                          |
| Ar norėtumėte pridėti kitų įrašų apie<br>profesinę patirtį? * | - Nepasirinkta -                                            |

### Išsilavinimas

• Pasirūpinkite, kad būtų nurodytos visos švietimo įstaigos ir aiškiai išvardyta jose gauta akademinė kvalifikacija (laipsniai, diplomai ir pažymėjimai).

- Diplomai, nepriklausomai nuo to, ar jie buvo išduoti ES ar ne ES švietimo įstaigų, turi būti pripažinti ES valstybės narės kompetentingų institucijų.
- Prie paraiškos galite pridėti ne daugiau kaip šešis akademinę kvalifikaciją patvirtinančius dokumentus.

| Diplomai                                                                                 |                                   |   |
|------------------------------------------------------------------------------------------|-----------------------------------|---|
|                                                                                          |                                   |   |
| lšsilavinimo lvojs *                                                                     |                                   |   |
|                                                                                          | - Nepasirinkta -                  | ~ |
| Diplomo pavadinimas *                                                                    |                                   | , |
| lšsilavinimo sritis *                                                                    | - Nepasirinkta -                  | ~ |
| Diplomo gavimo data *                                                                    | dd/mm/yyyy                        |   |
| Diplomo kopija *                                                                         | PASIRINKTI RINKMENĄ               |   |
| Ar norėtumėte pridėti kitų diplomų ? *                                                   | - Nepasirinkta -                  | ~ |
| Publikacijos                                                                             | - Nepasirinkta -                  |   |
|                                                                                          | Taip, norėčiau pridėti 5 diplomus |   |
|                                                                                          | Taip, norėčiau pridėti 4 diplomus |   |
|                                                                                          | Taip, norėčiau pridėti 3 diplomus |   |
|                                                                                          | Taip, norėčiau pridėti 2 diplomus |   |
| Ar turite fizinę negalią ar esate išskirtinėje                                           | Taip, norėčiau pridėti 1 diplomą  |   |
| padėtyje (pvz., nėštumo, žindymo, sveikatos<br>būklės ir kt.), dėl kurios galite patirti | Ne                                |   |
| sunkumų laikydamas (-a) egzaminus? *                                                     |                                   |   |

Svarbu kruopščiai įrašyti visą informaciją apie išsilavinimą ir darbo patirtį. Ši informacija bus naudojama vertinant atitikimą reikalavimams ir nustatant, ar Jums bus leidžiama dalyvauti atrankos procedūroje arba konkurse, kuriame (kurioje) dalyvauti pateikėte paraišką.

#### Kalbos

Privalote nurodyti savo 1-ąją ir 2-ąją kalbą. Taip pat nurodykite kitas kalbas, kurias mokate. Su kalbomis susijusioms pareigoms eiti Jums gali prireikti nurodyti 3-iąją ir 4-ąją kalbą.

| Nepasirinkta -  Nepasirinkta -  Nepasirinkta -  Zr. Bendrą Europos kalbų mokėjimo orientacinę sistemą :  http://europass.cedefop.europa.eu/de/resources/european-language-levels-cefr | ₽<br>₽<br>₽                                                                                                    |
|----------------------------------------------------------------------------------------------------|----------------------------------------------------------------------------------------------------|
| Nepasirinkta -  Zr. Bendrą Europos kalbų mokėjimo orientacinę sistemą : http://europass.cedefop.europa.eu/de/resources/european-language-levels-cefr                                  |                                                                                                    |
| Žr. Bendrą Europos kalbų mokėjimo orientacinę sistemą ;<br>http://europass.cedefop.europa.eu/de/resources/european-language-levels-cefr                                               |                                                                                                    |
| http://europass.cedefop.europa.eu/de/resources/european-language-levels-cefr                                                                                                    |                                                                                                    |
| ~ ~                                                                                                    |                                                                                                    |
| ~                                                                                                    |                                                                                                    |
|                                                                                                    |                                                                                                    |
| Pasirinkta testų kalba                                                                                                    |                                                                                                    |
| - Nepasirinkta -                                                                                                    |                                                                                                    |
| žr. Bendrą Europos kalbų mokėjimo orientacinę sistemą :                                                                                                    |                                                                                                    |
| http://europass.cedefop.europa.eu/de/resources/european-language-levels-cefr                                                                                                    |                                                                                                    |
|                                                                                                    |                                                                                                    |
|                                                                                                    |                                                                                                    |
|                                                                                                    |                                                                                                    |
| 🗆 vokiečių                                                                                                    |                                                                                                    |
|                                                                                                    |                                                                                                    |
|                                                                                                    |                                                                                                    |
|                                                                                                    |                                                                                                    |
|                                                                                                    |                                                                                                    |
| portugalų                                                                                                    |                                                                                                    |
| 🗆 lenkų                                                                                                    |                                                                                                    |
| 🗆 olandų                                                                                                    |                                                                                                    |
| 🗆 maltiečių                                                                                                    |                                                                                                    |
| 🗆 lietuvių                                                                                                    |                                                                                                    |
| 🗆 latvių                                                                                                    |                                                                                                    |
|                                                                                                    |                                                                                                    |
|                                                                                                    |                                                                                                    |
| □ vengų                                                                                                    |                                                                                                    |
| u granciu                                                                                                    |                                                                                                    |
|                                                                                                    |                                                                                                    |
| estu                                                                                                    |                                                                                                    |
|                                                                                                    |                                                                                                    |
| any dany                                                                                                    |                                                                                                    |
| 🗆 kroatų                                                                                                    |                                                                                                    |
| 🗆 bulgarų                                                                                                    |                                                                                                    |
| 🗆 anglų                                                                                                    |                                                                                                    |
|                                                                                                    |                                                                                                    |
| Daugiausia 3 kalbos.                                                                                                    |                                                                                                    |
| Daugiausia 3 kalbos.                                                                                                    |                                                                                                    |
|                                                                                                    | Olandu     Olandu     Inaticētu     Inaticētu     Italu     Italu     Italu     Vergu     graiku     Jorantizētu     sumiu     estu     Irapau     Jorantu     Jorantu< |

#### Patvirtinamieji dokumentai

- Turite įkelti patvirtinamuosius dokumentus, kuriais būtų patvirtinti Jūsų paraiškoje nurodytas išsilavinimas ir profesinė patirtis.
- Jūsų gyvenimo aprašymas nelaikomas patvirtinamuoju dokumentu, įrodančiu Jūsų profesinę patirtį ar išsilavinimą.
- Norėdami patvirtinti, kad esate įgiję atitinkamą profesinę patirtį ir gavę Jūsų nurodomą akademinį laipsnį, diplomą ar pažymėjimą, į platformą APPLY4EP kiekvienu atveju galite įkelti tik vieną dokumentą, kuris turėtų būti ne didesnis kaip 5 MB.

| Profesinė patirtis                                    |                        |  |
|-------------------------------------------------------|------------------------|--|
|                                                       |                        |  |
| Aprasykite savo atitinkamą patirtį, pradedami naujau: | sia informacija        |  |
|                                                       | dd/mm/yyyy             |  |
| Dabartinė darbo vieta<br>Pabaiga *                    |                        |  |
| Pantalania manadinina a                               | dd/mm/yyyy             |  |
| Darbdavio pavadinimas *                               |                        |  |
| Darbdavio adresas *                                   |                        |  |
| Pareigos *                                            |                        |  |
| Pareigų aprašymas *                                   |                        |  |
|                                                       |                        |  |
|                                                       |                        |  |
|                                                       |                        |  |
| Patvirtinamasis dokumentas *                          |                        |  |
| Au nauitumite miditi kitu inažu ania                  |                        |  |
| profesinę patirtj? *                                  | - Nepasirinkta - 🗸 🗸 🗸 |  |
|                                                       |                        |  |
| Diplomai                                              |                        |  |
| Diploma                                               |                        |  |
|                                                       |                        |  |
| Išsilavinimo lygis *                                  | - Nepasirinkta -       |  |
| Diplomo pavadinimas *                                 |                        |  |
| lšsilavinimo sritis *                                 | - Nepsirinkta -        |  |
|                                                       |                        |  |
| Diplomo gavimo data *                                 | dd/mm/yyyy             |  |
| Diplomo kopija *                                      | PASIRINKTI RINKMENĄ    |  |
| Ar norėtumėte pridėti kitų diplomų ? *                | - Nepasirinkta -       |  |

#### Pabaigai

Labai rekomenduojama pateikti savo paraišką anksčiau, nelaukiant paskutinės dienos. Europos Parlamentas neatsako už paskutinę minutę būtent dėl sistemos perkrovos galinčius įvykti sutrikimus.

Paraišką dalyvauti konkrečioje atrankos procedūroje ar konkrečiame konkurse galite pateikti tik vieną kartą. <u>Patikrinkite, ar Jūsų paraiškoje pateikta informacija yra išsami ir</u> <u>teisinga</u>, **nes pateikus paraišką jos keisti ar pridėti naujų dokumentų nebegalima**. Jei išeisite iš puslapio neišsaugoję nebaigtos pildyti paraiškos arba jei baigsis sesijos platformoje APPLY4EP laikas (praeis daugiau kaip 120 minučių), prarasite visą įkeltą informaciją ir turėsite viską pradėti iš naujo.

Kai manysite, kad Jūsų paraiška visiškai ir teisingai užpildyta, pateikite ją.

ANKSTESNIS ŽINGSNIS IŠSAUGOTI PATEIKTI PARAIŠKĄ DABAR

## **KANDIDATO PASKYRA**

Jei esate susikūrę paskyrą, į ją galite patekti šiuo adresu: <u>https://apply4ep.gestmax.eu/account/login</u>.

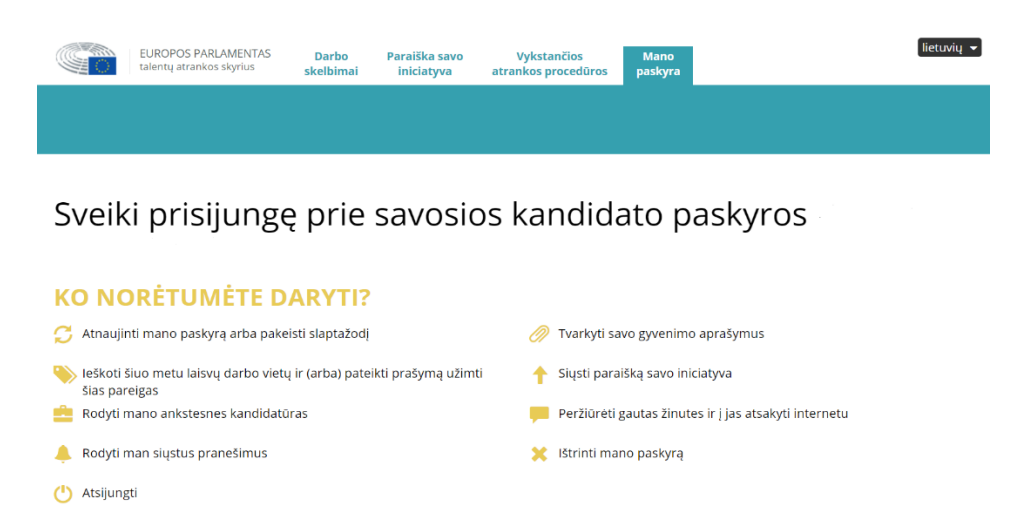

Šioje skiltyje galite tvarkyti savo paskyrą. Jūs galite:

- atnaujinti savo duomenis telefono nr., e. pašto adresą (už žmogiškuosius išteklius atsakingas pareigūnas gali bandyti su Jumis susisiekti telefonu arba e. paštu);
- tvarkyti savo gyvenimo aprašymus. Pirmasis įkeltas gyvenimo aprašymas laikomas numatytuoju gyvenimo aprašymu (gyvenimo aprašymu pagal nutylėjimą). Numatytojo gyvenimo aprašymo pašalinti negalima. Jei norite jį pakeisti arba ištrinti, įkelkite kitą gyvenimo aprašymą ir jį pažymėkite numatytuoju. Tuomet senesnįjį galėsite pašalinti.

| Deklaracijos                                                                                                    |                                                             |
|----------------------------------------------------------------------------------------------------|-------------------------------------------------------------|
| Gyvenimo aprašymo failas 1                                                                                                    |                                                             |
| ★ <u>Numatytasis gyvenimo aprašymas</u> ★ ŠA                                                                                                    | LINTI                                                       |
| Gyvenimo aprašymo pavadinimas<br>Gyvenimo aprašymo failas<br>Paskutinis naujinimas<br>Paraiškos, kuriose naudojamas šis gyvenimo<br>aprašymas<br>Naujas CV                                                                       | Pirmasis CV<br>23/11/2020 10:36<br>0                        |
| Didžiausias failo dydis: 3072 KB, leidžiami formatai:                                                                                                    | : .doc, .docx, .gif, .jpg, .txt, .pdf, .png, .rtf           |
| CV pavadinimas                                                                                                    | Įkelkite antrą CV                                           |
| Įkrauti naują CV *                                                                                                    | PASIRINKTI RINKMENĄ                                         |
|                                                                                                    |                                                             |
| Deklaracijos<br>Gyvenimo aprašymo tailas 1                                                                                                    |                                                             |
| Deklaracijos<br>Gyvenimo aprašymo failas 1<br>* Numatytasis gyvenimo aprašymas * Š                                                                                                    | ALINTI Pirmasis CV                                          |
| Deklaracijos<br>Gyvenimo aprašymo failas 1<br>* Numatytasis gyvenimo aprašymas × ŠA<br>Gyvenimo aprašymo pavadinimas CV ištrinti a                                                                                               | ALINTI<br>Pirmasis CV<br>ar išsaugoti                       |
| Deklaracijos<br>Gyvenimo aprašymo tailas 1<br>* Numatytasis gyvenimo aprašymas * Š4<br>Gyvenimo aprašymo pavadinimas cv ištrinti a<br>Gyvenimo aprašymo failas                                                                   | ALINTI<br>Pirmasis CV<br>ar išsaugoti<br>23/11/2020 10:36   |
| Deklaracijos<br>Gyvenimo aprašymo tailas 1<br>* Numatytasis gyvenimo aprašymas<br>Gyvenimo aprašymo pavadinimas<br>Paskutnis naujinimas<br>Paraiškos, kuriose naudojamas šis gyvenimo<br>aprašymas                               | ALINTI Pirmasis CV<br>ar išsaugoti<br>23/11/2020 10:36<br>0 |
| Deklaracijos<br>Gyvenimo aprašymo failas 1<br>* Numatytasis gyvenimo aprašymas × Š4<br>Gyvenimo aprašymo failas<br>Paskutnis naujinimas<br>Paraiškos, kuriose naudojamas šis gyvenimo<br>aprašymas<br>Gyvenimo aprašymo failas 2 | ALINTI Pirmasis CV<br>ar išsaugoti<br>23/11/2020 10:36<br>0 |

## KONKURSO (ATRANKOS) LAIMĖTOJO PASKYRA

Jei esate pareigūnų įdarbinimo konkurso arba atrankos procedūros laimėtojas, jums bus suteikta prieiga prie konkurso (atrankos) laimėtojo paskyros, kurioje skelbiama informacija apie laisvas darbo vietas.

## ASMENS DUOMENYS

Europos Parlamentas, kaip atrankos procedūrų ir konkursų rengėjas, užtikrina, kad kandidatų asmens duomenys būtų tvarkomi griežtai laikantis 2018 m. spalio 23 d. Europos Parlamento ir Tarybos reglamento (ES) 2018/1725 dėl fizinių asmenų apsaugos Sąjungos institucijoms, organams, tarnyboms ir agentūroms tvarkant asmens duomenis ir dėl laisvo tokių duomenų judėjimo, kuriuo panaikinamas Reglamentas (EB) Nr. 45/2001 ir Sprendimas Nr. 1247/2002/EB (*Europos Sąjungos oficialusis leidinys* L 295, 2018 m. lapkričio 21 d).

Žr. <u>https://apply4ep.gestmax.eu</u> – Privatumo politika.

## KONTAKTAI

Jei iškiltų kokių nors techninių problemų, susisiekite su mumis šiuo adresu: <u>PERS-Apply4EPContacts@ep.europa.eu</u>.